Dear customer,

To restore the DCH-G020 proceed as follows

In Case the LED is flashing red

\_\_\_\_\_

Manual update process for the DCH-G020:

-----

Log in to the web interface of the DCH-G020 (http://ip\_of\_the\_DCH-G020) the password is the pin on the bottom of the device.

Please upload the following firmware (unzip the file and upload only the bin file)

ftp://ftp.dlink.de/dch/dch-g020/archive/driver\_software/DCH-G020\_fw\_reva\_123b02\_beta.zip

After the update, reset the DCH-G020 twice to 1. Activate the new firmware and 2. Reset the Z-Wave controller. Please wait between the reset until the device is powered up again

After that log in to the web interface of the DCH-G020 again and upload the latest firmware.

ftp://ftp.dlink.de/dch/dch-g020/driver\_software/DCH-G020\_fw\_reva\_125b10\_ALL\_en\_20160805.zip

The DCH-G020 should be running again with a green LED.

Please add the DCH-G020 to your mydlink Account.

-----

In Case the LED is constantly red

-----

Recoveryupdate for the DCH-G020:

-----

Download the following firmware (unzip first and upload only the bin file)

ftp://ftp.dlink.de/dch/dch-g020/archive/driver\_software/DCH-G020\_fw\_reva\_123b02\_beta.zip

- 1. Connect your pc with a cable to your router
- 2. Change the IP address of your LAN port to 192.168.0.123
- 3. Unplug the DCH-G020 and press the Reset button while you plug it back in. Hold the Reset button until the LED is flashing red.
- 4. Open http://192.168.0.60 in a Webbrowser
- 5. Upload the firmware 1.23b02\_beta

After the Upload the LED should be green again.

If the LED is still red, the DCH-G020 is defective please issue a RMA.

If the LED is green, please change your LAN port ipv4 settings back to DHCP and reset the DCH-G020.

After the reset log in to the web interface of the DCH-G020 (http: //ip\_of\_the\_DCH-G020) the password is the pin on the bottom of the device.

Upload the latest firmware

ftp://ftp.dlink.de/dch/dch-g020/driver\_software/DCH-G020\_fw\_reva\_125b10\_ALL\_en\_20160805.zip

Please add the DCH-G020 to your mydlink Account.

\_\_\_\_\_

-----

If you have Z-Wave devices connected to the DCH-G020 before the issue you have to do the following for every Z-Wave device

-----

Reset the Z-Wave Device

For every Z-Wave Device:

- 1. Press the connect button on the DCH-G020 (LED flashing orange)
- 2. Press the black pin on the back of the device four times in two seconds.
- 3. And hold the pin at the four times until the device pulse red down.

The device will start flashing slowly red for the next two minutes; you have now two minutes to reconnect the device with the DCH-G020 through the APP